## 各務原市 xID公的個人認証操作手順

こちらは、各務原市のオンライン申請の内、xID公的個人認証の操作方法となります。 xID公的個人認証を用いたオンライン申請はマイナンバーカードをお持ちの方に限ります。

申請の流れ
① 電子申請システム(LoGoフォーム)へアクセス
② 「xIDのアプリ」を利用して本人確認(xID認証)を実施
③ 入力フォームへ申請内容を入力して送信
④ 「xIDアプリ」を利用して公的個人認証を実施して完了

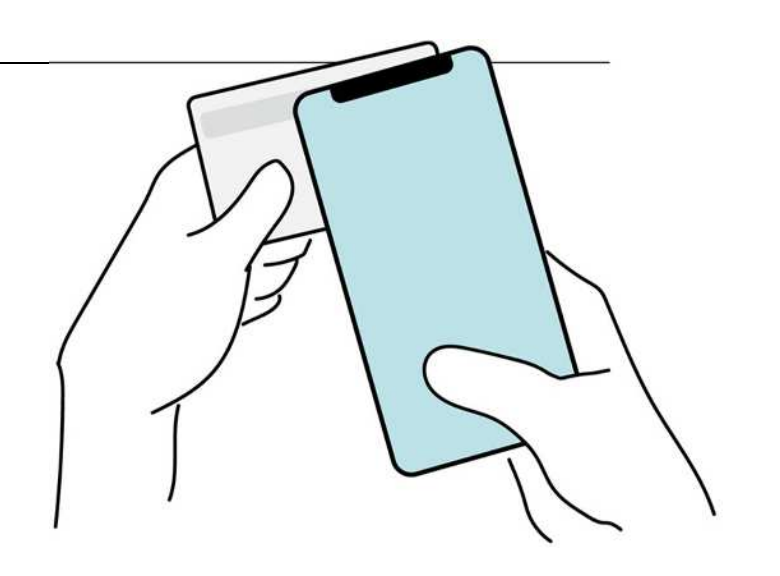

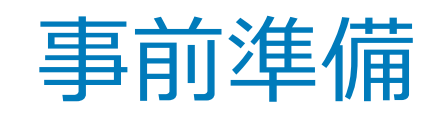

以下の準備ができていることをご確認の上、申請にお進みください。

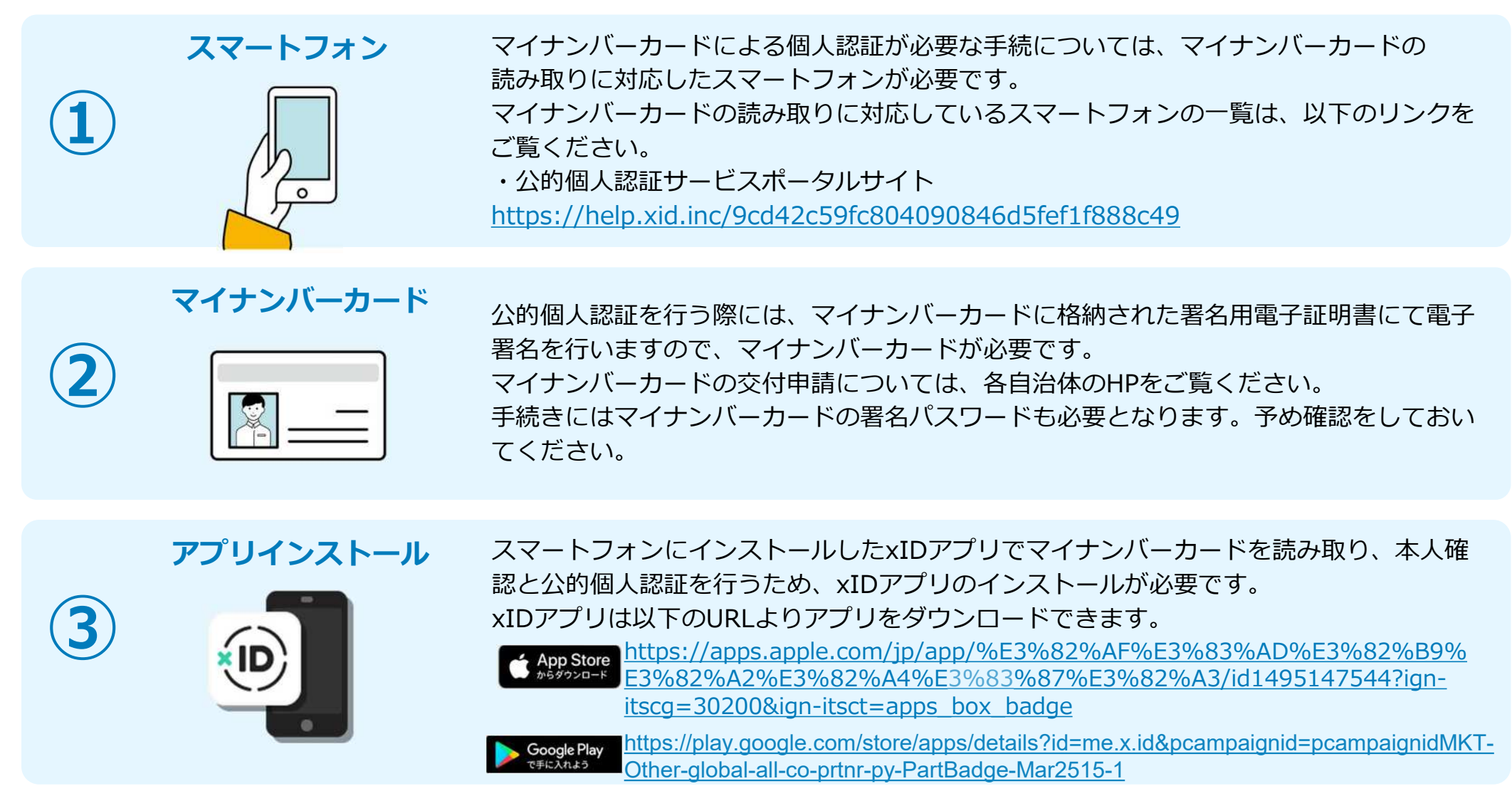

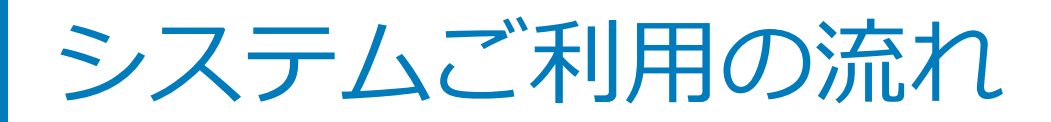

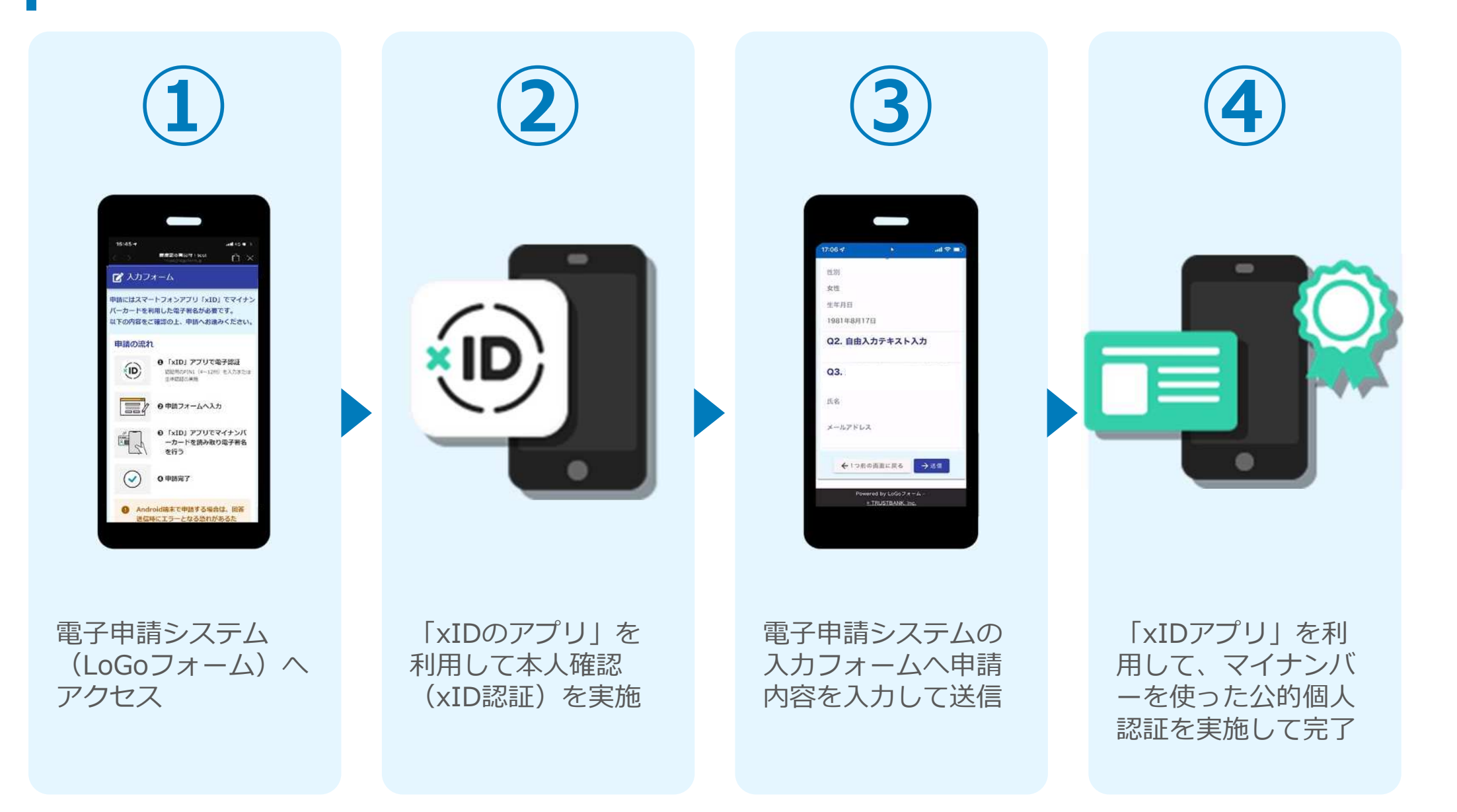

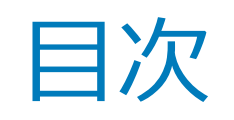

オンライン申請の方法には以下の2つの方法があります。

スマートフォンのみでフォーム入力と認証をする方法

01. スマートフォンのみで電子申請システムを利用する場合の手順 P.5

フォーム入力をPCで、認証をスマートフォンでする方法

02. PCとスマートフォンから電子申請システムを利用する場合の手順 P.13

ご利用になる方法に合った手順を実施してください。なお、スマートフ オンの操作になれていらっしゃらない場合は<u>02をお勧め</u>しております。

# 01

## スマートフォンのみで 電子申請システムを利用 する場合

※ QRコード読み取りアプリの中で、ブラウザアプリには遷移せずQRコ ード読み取りアプリ内でブラウザを表示する仕組みになっているアプ リをご利用の場合には遷移先が分かりづらい場合がございます。

#### 01.電子申請システム(LoGoフォーム)へアクセス

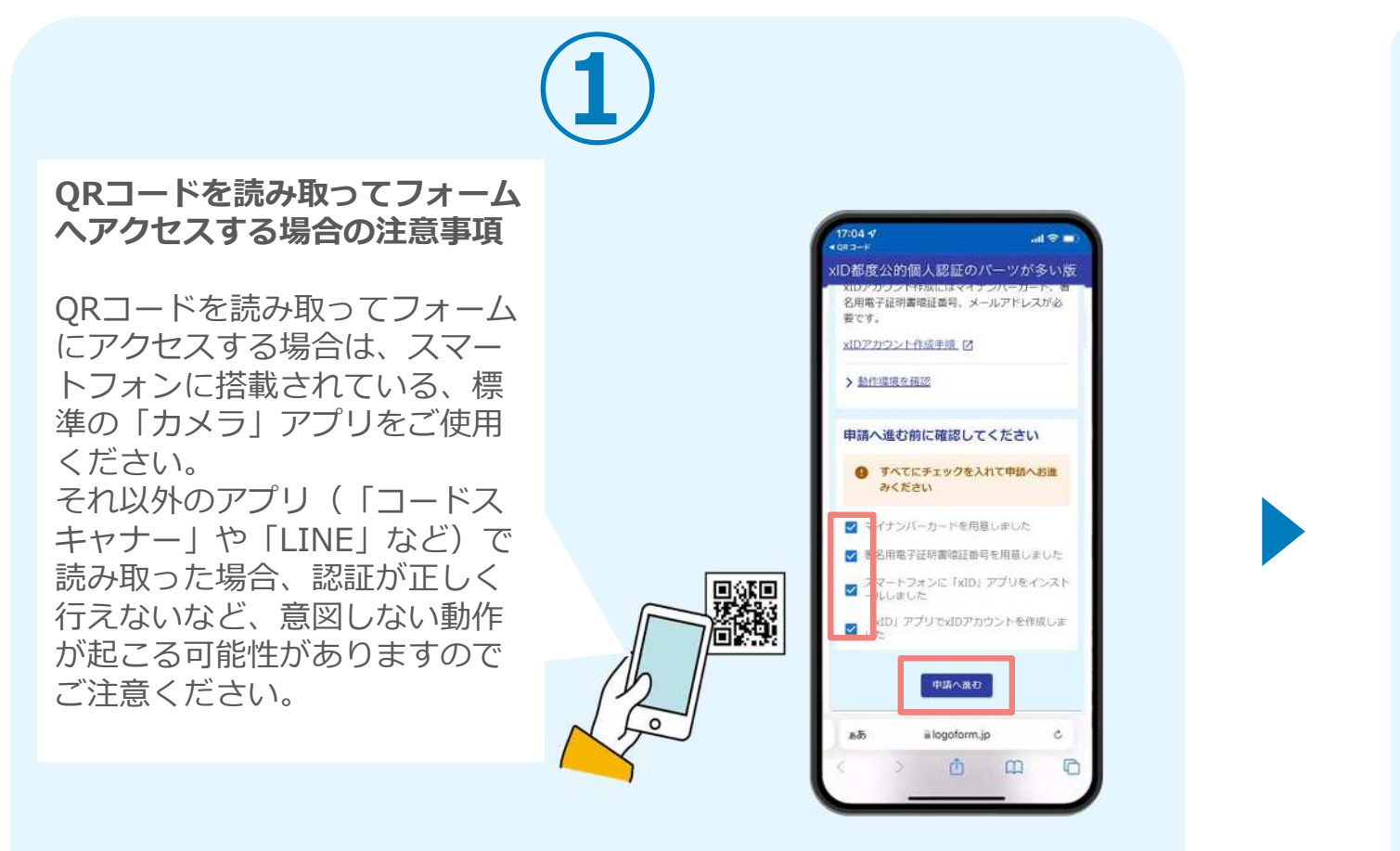

スマートフォンで電子申請システム(LoGoフォーム)へアクセスし、確認項目をチェックをしてから、「申請へ進む」をタップします。

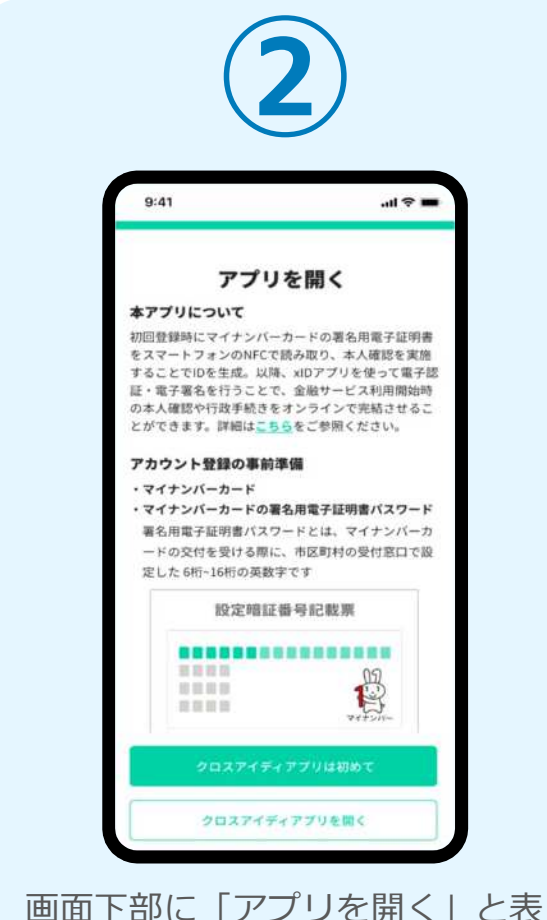

画面下部に「アフリを開く」と表示されるので、こちらをタップしてください。※ご利用のスマホやブラウザによって、上記の画面が表示されず、次に進む場合もございます

#### 02.「xIDのアプリ」を利用して本人確認(xID認証)を実施

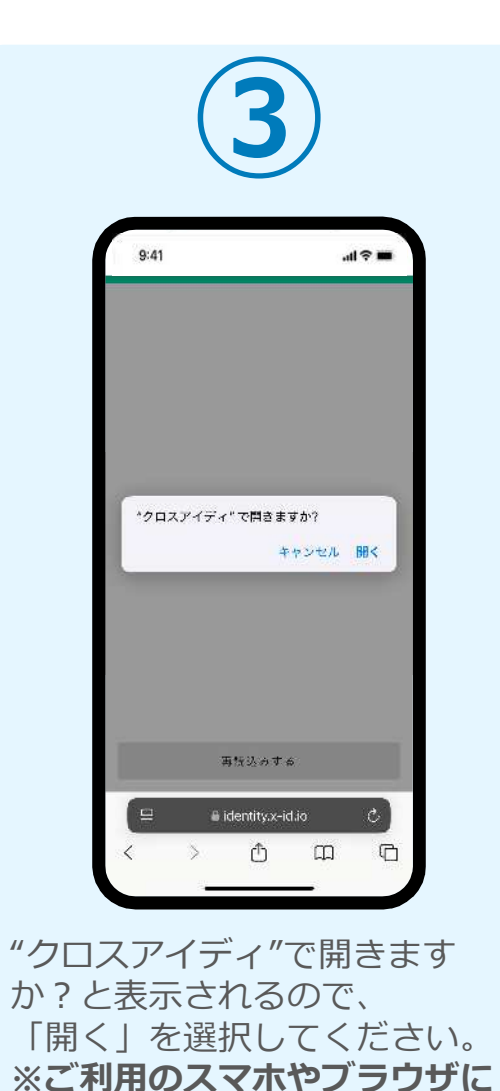

| (4)                                                                                                   |  |
|----------------------------------------------------------------------------------------------------|--|
| 1704年                                                                                                 |  |
|                                                                                                    |  |
| Face ID<br>Face ID<br>*tom:                                                                           |  |
| николициятистованиято<br>РИТОЛАЛ<br>Шакотрананся – Мителлиссокани<br>видания накосыское мители<br>сон |  |
| Face ID                                                                                               |  |
|                                                                                                    |  |
|                                                                                                    |  |
| 「PINコード入力」画面が表<br>示されます。PINコードを入                                                                      |  |
| カする、もしくは生体認証を<br>使って本人認証を行います。                                                                        |  |

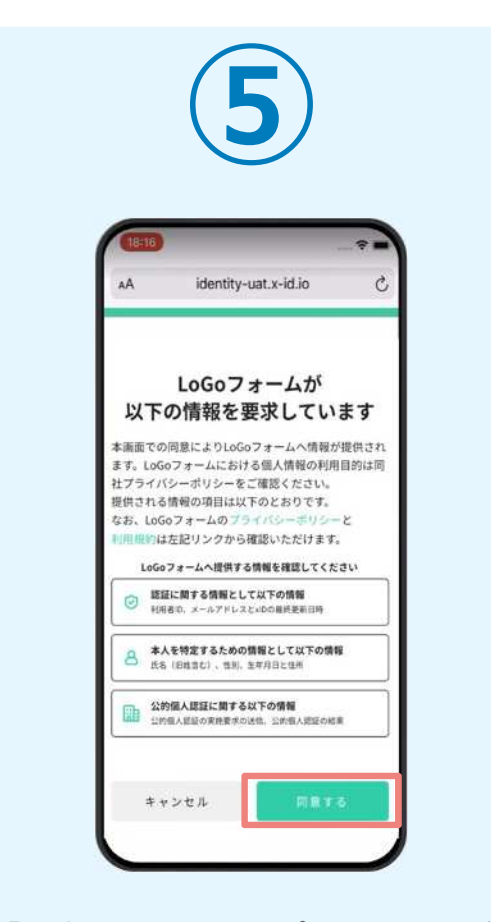

「同意する」をタップすると画面が切り替わります。そのまま次の手順を実施します。なお、自動で切り替わらない場合は「リダイレクト」ボタンを押してください。

※本人認証がうまくいかない場合、次のページをご覧ください

よって、上記の画面が表示され ず、次に進む場合もございます

# 02. 「xIDのアプリ」を利用して本人確認(xID認証)を実施

#### 本人認証がうまくいかない場合

| <b>見つかりませんでした</b><br>IDの認証を始めた画面ではないようです。<br>認証を開始した元のブラウザ・アブリに切り替えて<br>ださい。 | <b>見つかりませんでした</b><br>xIDの認証を始めた画面ではないようです。<br>認証を開始した元のブラウザ・アプリに切り替えて<br>ください。 |
|------------------------------------------------------------------------------|--------------------------------------------------------------------------------|
| 見つかりあせんでした                                                                   |                                                                                |
|                                                                              |                                                                                |

お使いのモバイル端末で標準での設定を変更し「デフォルトブラウ ザ」以外をご利用されて申請フォームから、xIDアプリによる「本人 確認(xID認証)」を実施された場合には、デフォルトブラウザが起 動し「見つかりませんでした」という表示となります。

引き続きxIDアプリの画面から手動で申請フォームのWEBブラウザに 切り替えて頂く必要がございます。(右記) ※LINEなどのアプリ内ブラウザを利用されている場合等

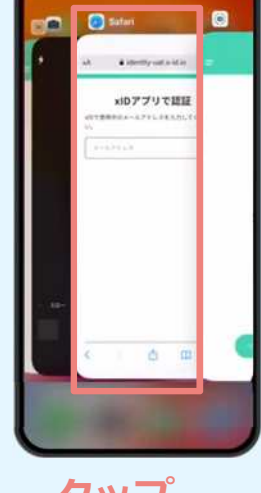

#### POINT

操作アプリの切り替えは今後の手 順においても数回行う操作です。 手順がわからなくなった場合は、 このページを参照してください。

タップ

下記の手順を実施し、操作するアプリを「xIDアプリ」から「WEBブラウザ」へと切り替えます。

スマートフォンの画面下から上へ指を滑らせてスワイプし、 起動中のアプリの一覧を表示します。SafariやChromeなどの 「WEBブラウザアプリ」をタップします。最初の手順で開い た「電子申請のページ」が開きます。

※お使いのスマートフォンにより操作方法が異なりますので、 上記手順でアプリを切り替えられない場合、ご利用のスマー トフォンに合った方法でのアプリ切替えを行ってください。

#### 03.電子申請システムの入力フォームへ申請内容を入力して送信

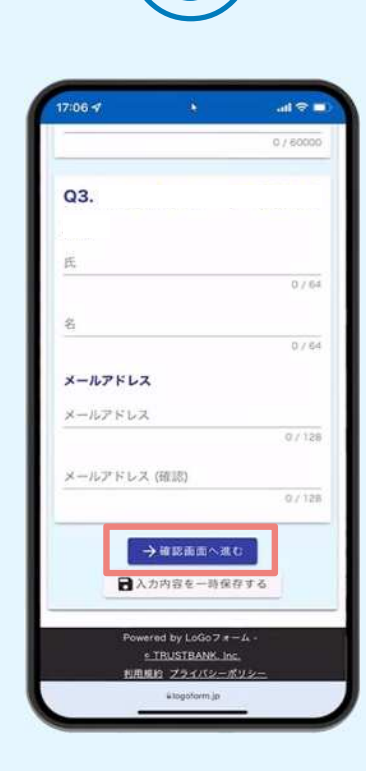

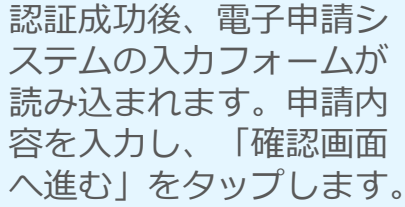

性別 女性 生年月日 1981年8月17日 Q2. 自由入力テキスト入力 03. 氏名 メールアドレス ←1つ前の画面に戻る wered by LoGo 2 # - 4 + TRUSTBANK. Inc. 開始的 プライバシーポリ il logoform.jp C **D** 入力内容の確認画面が表 示されるので、入力内容 に問題がないかを確認し

ます。確認が完了したら、

「送信」をタップします。

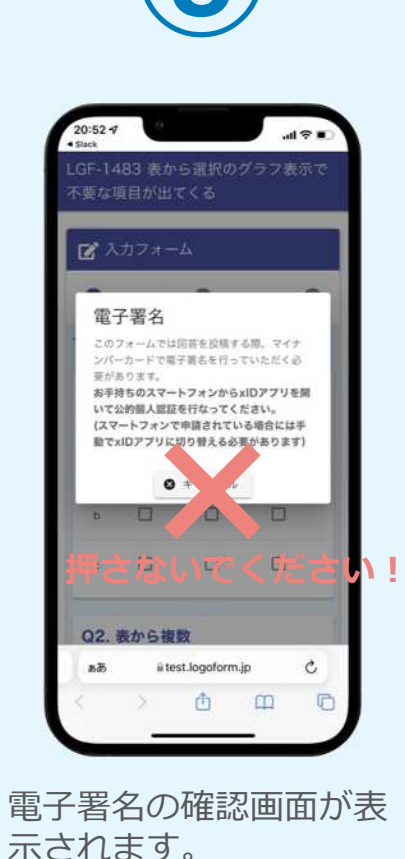

ホンイはす。 キャンセルは押さずに、 次の手順を実施します。

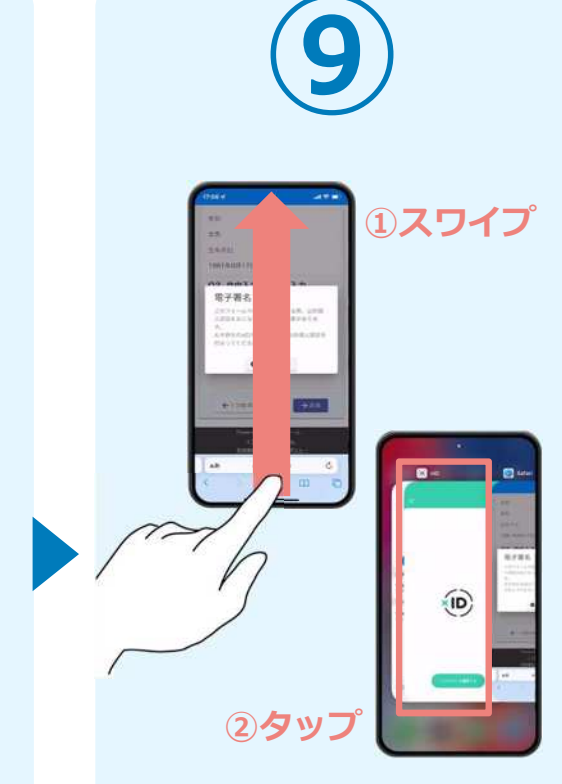

スマートフォンの画面下から上へ指を滑らせてスワイ プし、起動中のアプリの一 覧を表示します。指を滑ら せてスワイプし、「xIDア プリ」をタップして操作す るアプリを切り替えます。

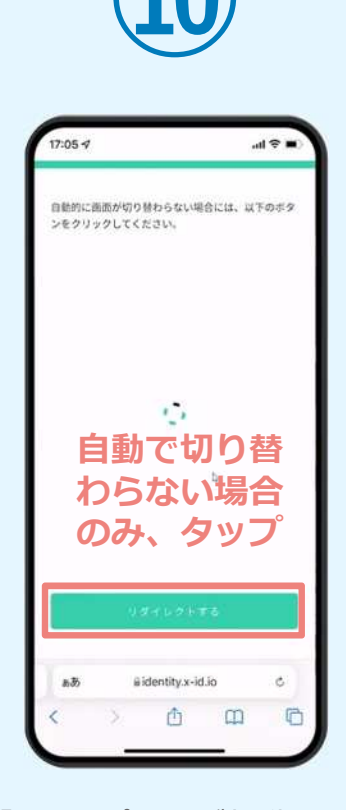

「xIDアプリ」が起動する と自動で②の「電子申請シ ステム」へと画面が切り替 わります。切り替わらない 場合のみ「リダイレクトす る」をタップします。

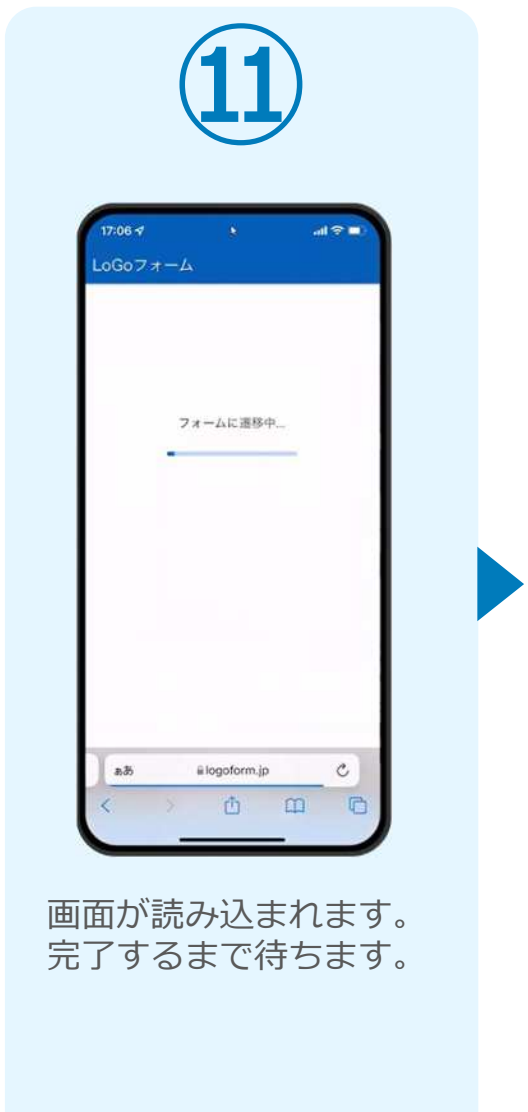

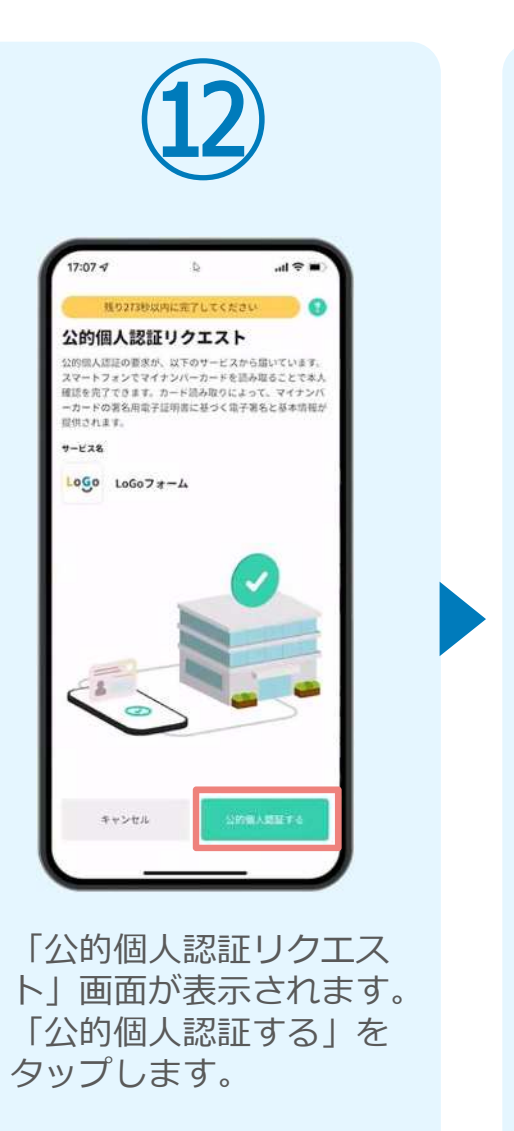

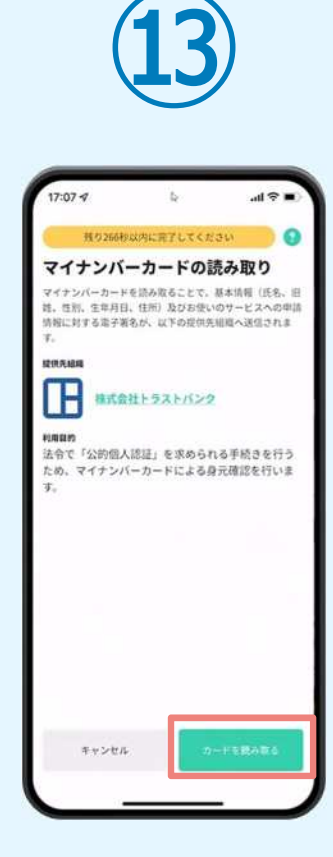

「マイナンバーカードの 読み取り」画面が表示さ れます。「カードを読み 取る」をタップします。

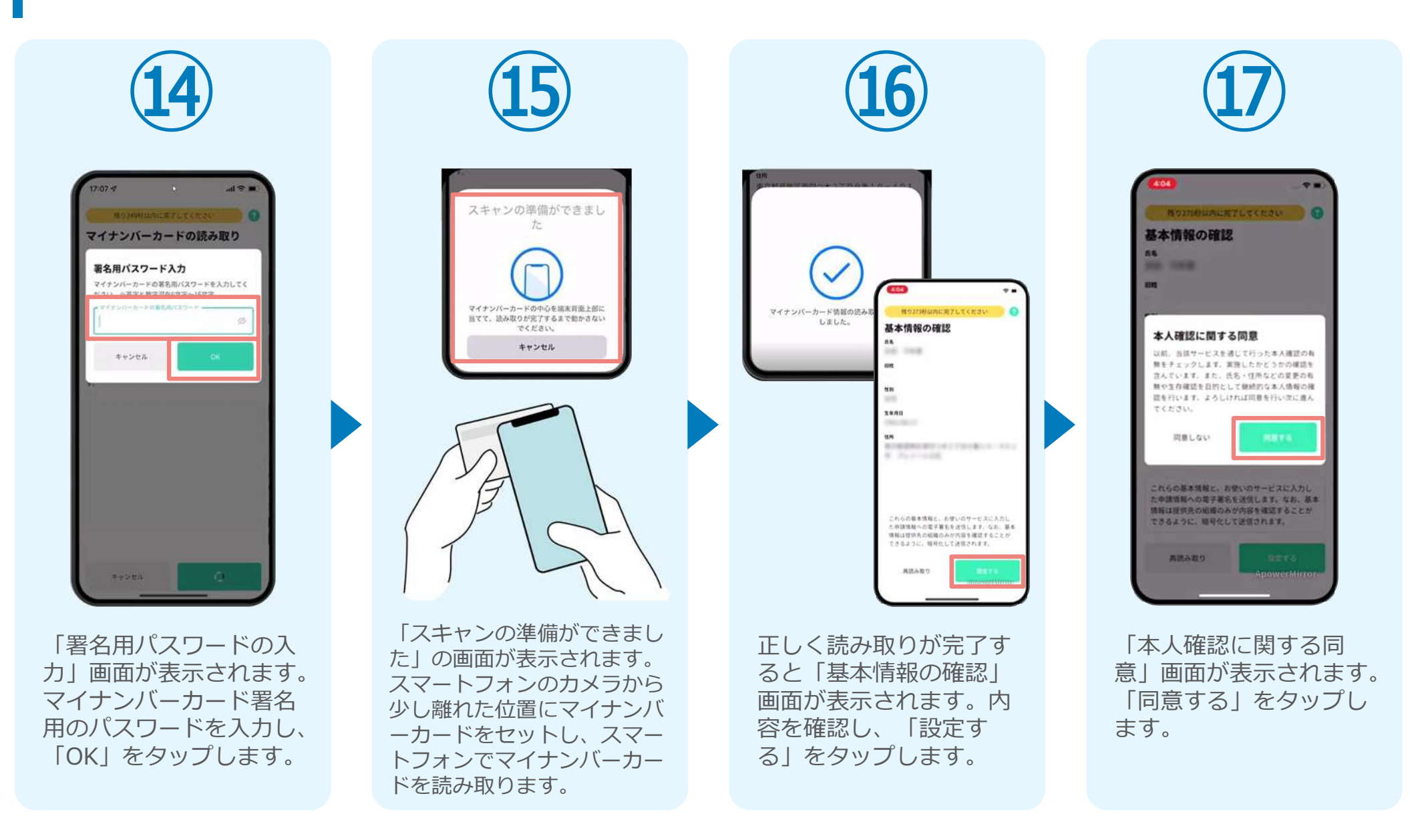

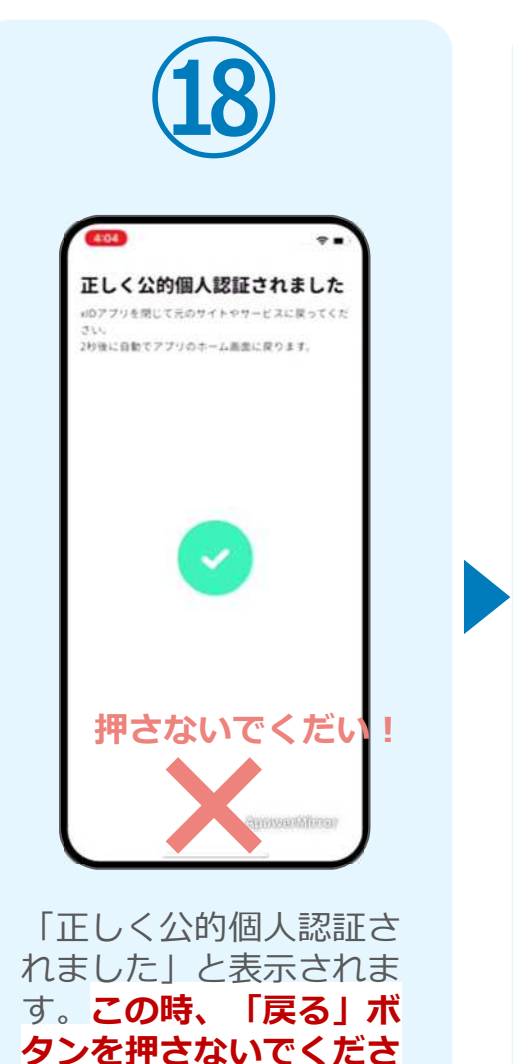

い。

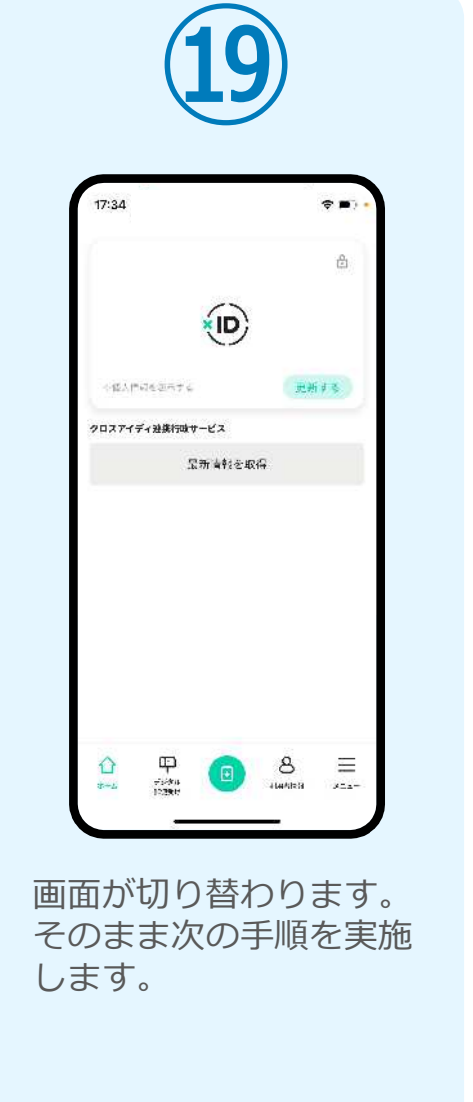

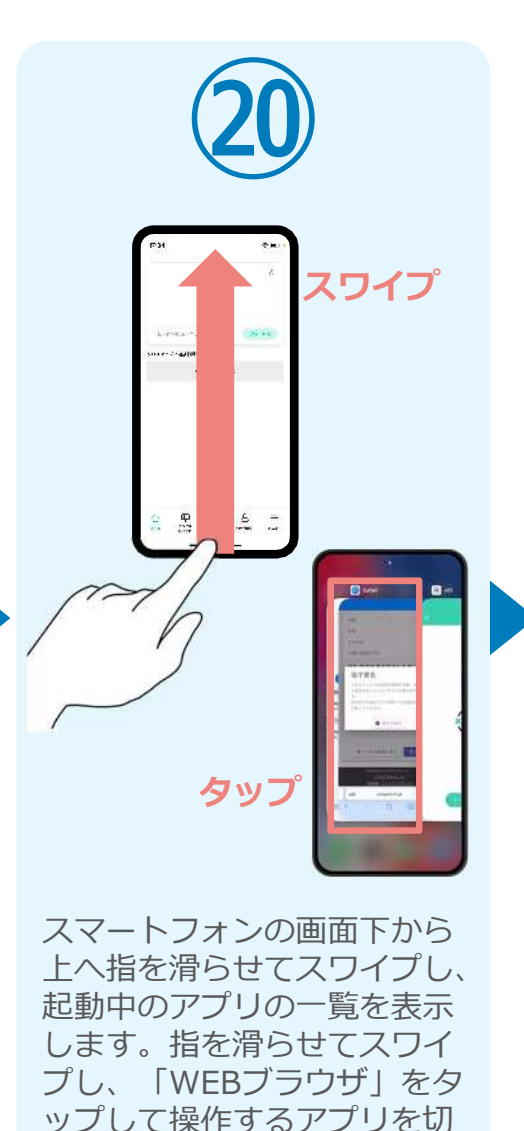

り替えます。

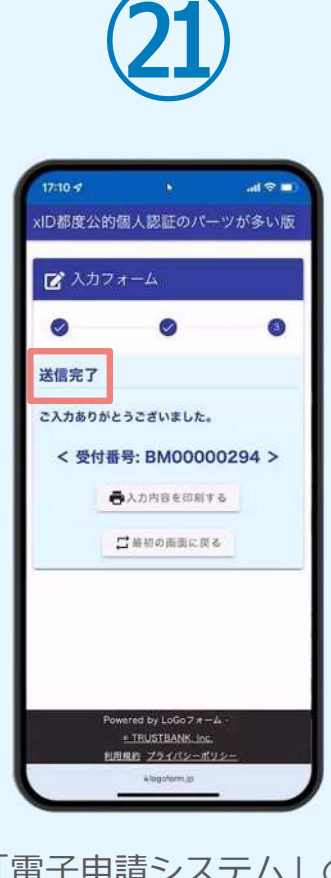

「電子申請システム」の ページが開かれるので、 「送信完了」と表示され ていることを確認します。 手順は以上で終了です。

# 02

## PCとスマートフォンから 電子申請システムを利用 する場合

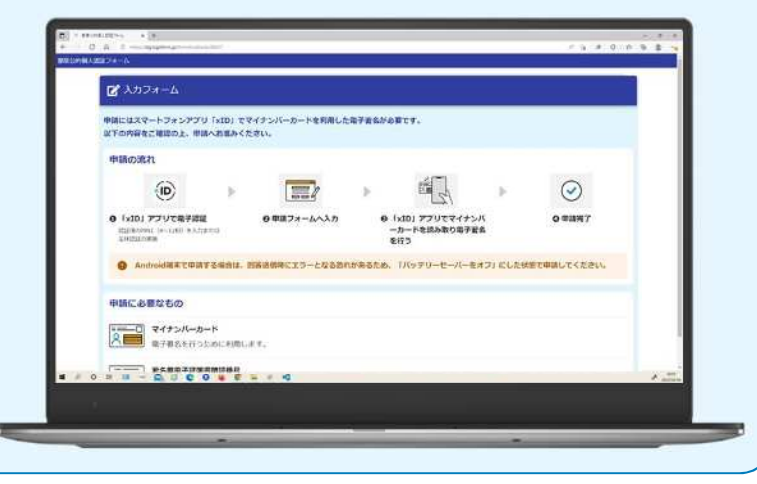

#### 01.電子申請システム(LoGoフォーム)へアクセス

|                                                                                                    | Coogle Play                                                                                                    |
|----------------------------------------------------------------------------------------------------|----------------------------------------------------------------------------------------------------|
|                                                                                                    | アノリが認識性的時にXBDアカワンドや市成する必要がからます。<br>XIDアカウンドや成にはマイナンバーカード、署名用電子証明書地証書号、メールアドレスが必要です。<br>XIDアカウンド存成す風、O<br>> 動作環境を確認 |
|                                                                                                    | 申請へ進む前に確認してください                                                                                                    |
|                                                                                                    | <ul> <li>マイナンバーカードを用意しました</li> <li>著 6月電子証明書単近面等を用意しました</li> <li>ス マートフォンに「x1D」アプリをインストールしました</li> </ul>           |
|                                                                                                    | IDJ アプリで対応アカウントを作成しました<br>単述へ進む                                                                                    |
| Control of the second second sec |                                                                                                    |

PCから電子申請システム(LoGoフォーム)へアクセスし、 確認項目をチェックをしてから、「申請へ進む」をタップ します。

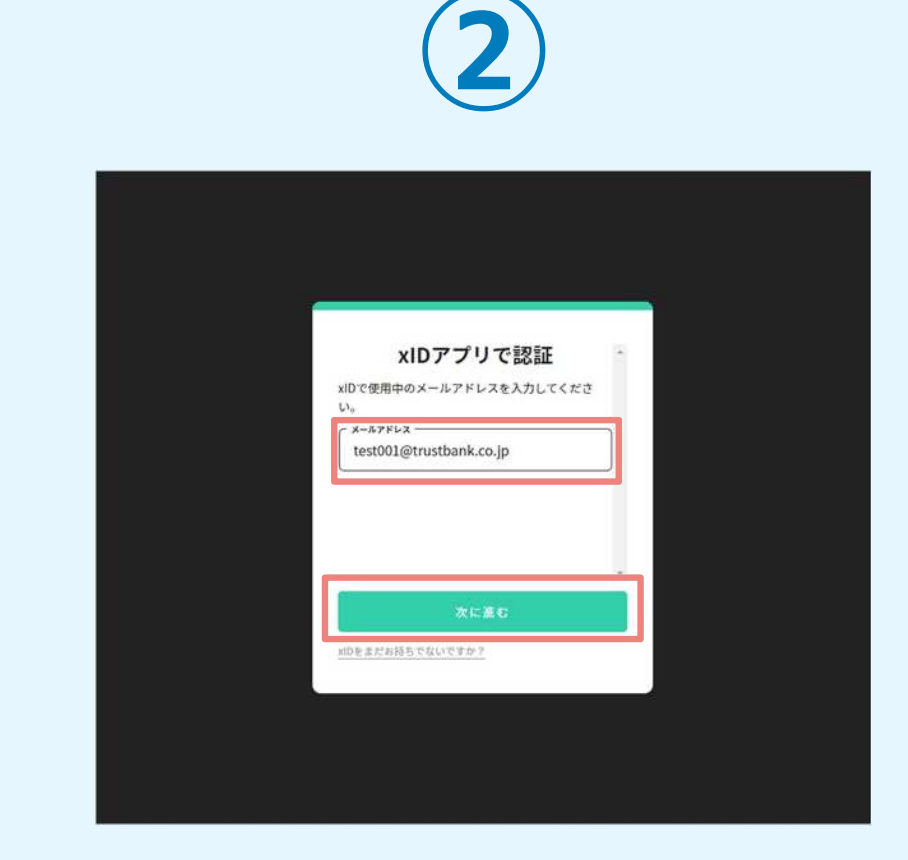

「xIDアプリで認証」画面が表示されます。xIDで使用中の メールアドレスを入力し、「次に進む」を押します。 すでにメールアドレスが表示されている場合は使用中のメ ールアドレスを選択します。

#### 02.「xIDのアプリ」を利用して本人確認(xID認証)を実施

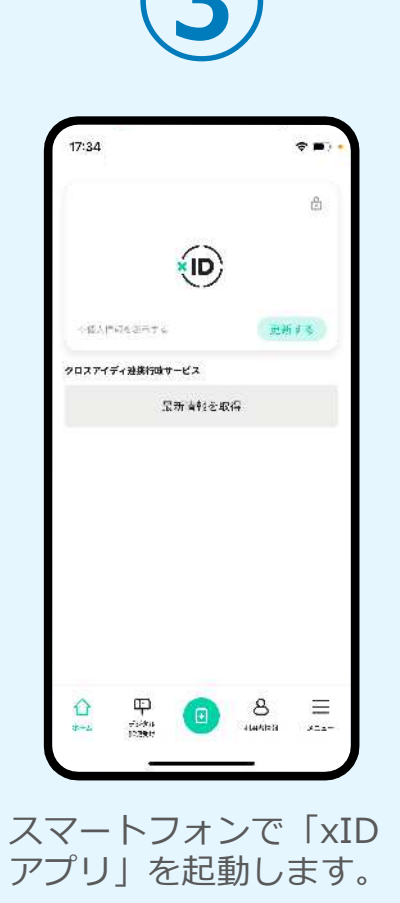

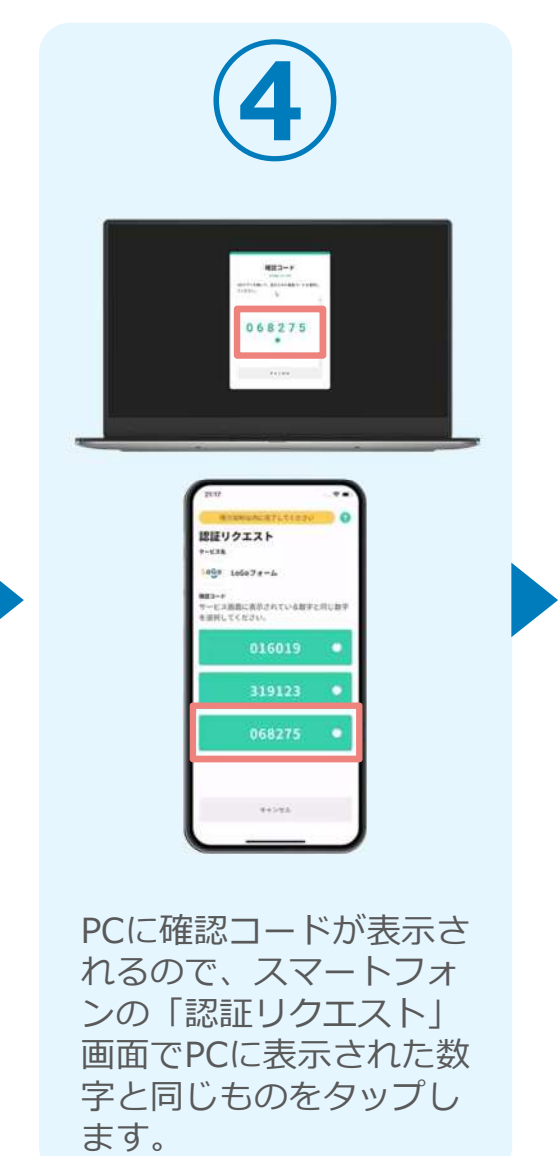

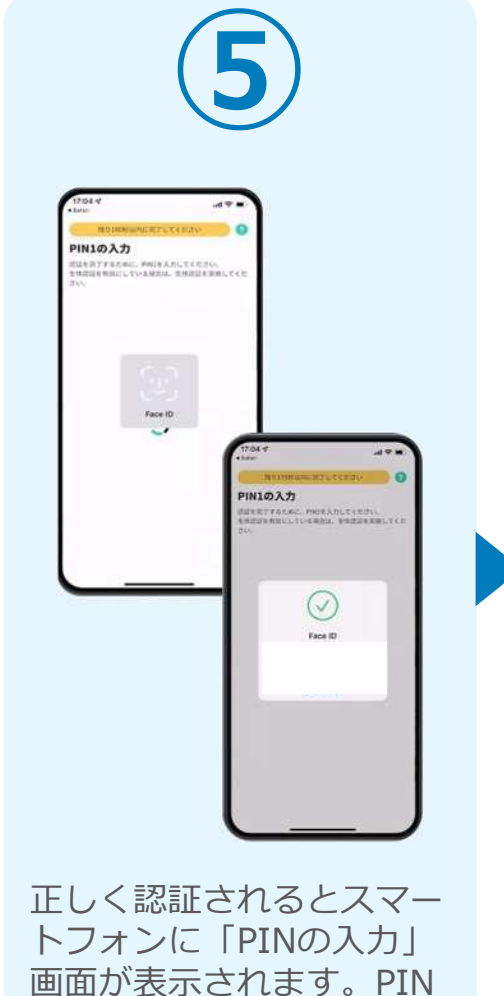

コードを入力する、もしく

は牛体認証を使って本人認

証を行います。

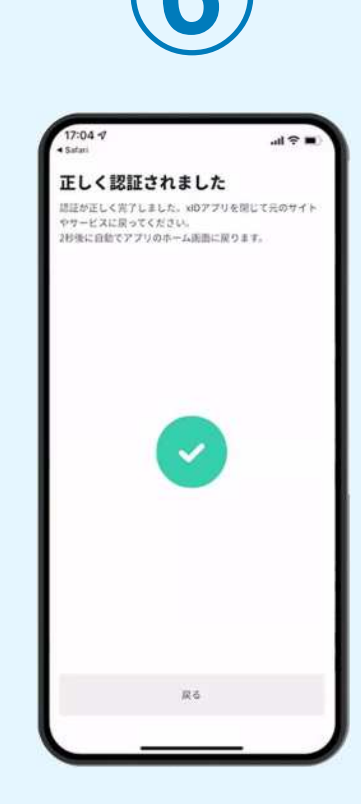

正しく認証されるとこの ような画面が表示されま す。スマートフォンを操 作せず、そのまま次の手 順に進みます。

### 03.入力フォームへ申請内容を入力して送信

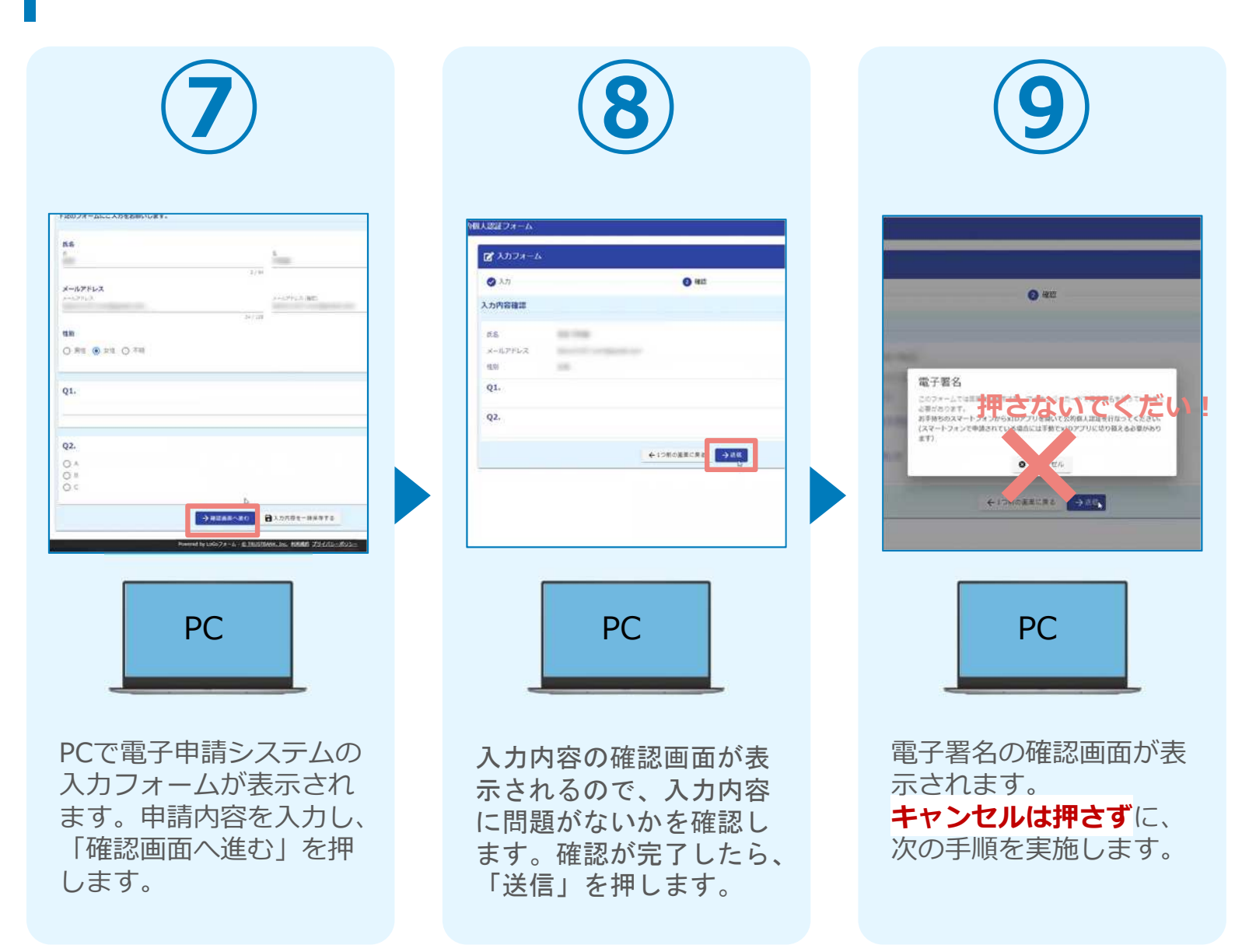

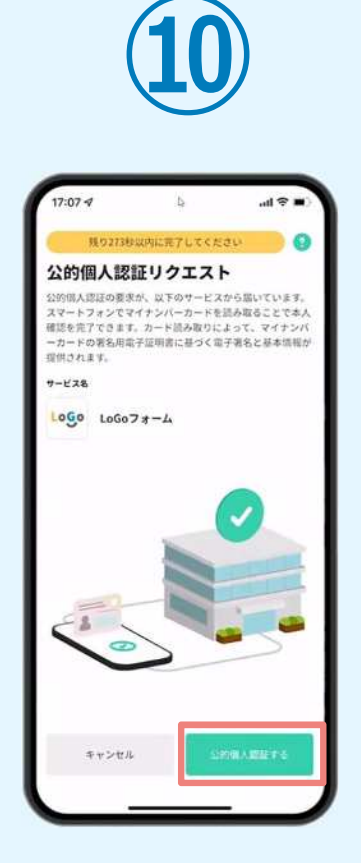

スマートフォンに「公的 個人認証リクエスト」画 面が表示されます。「公 的個人認証する」をタッ プします。

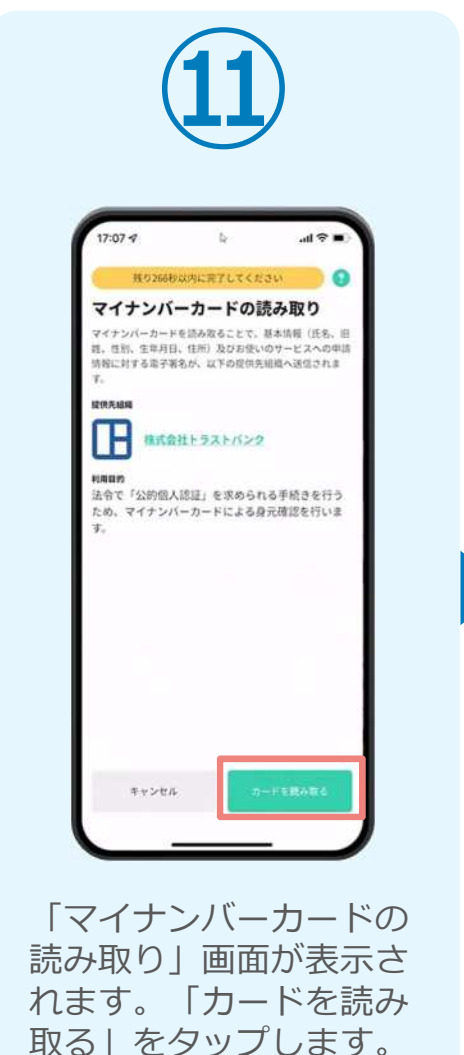

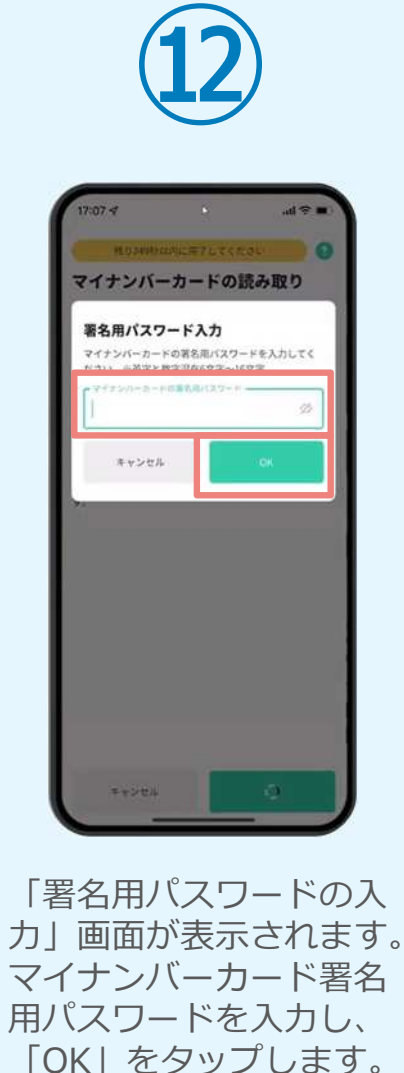

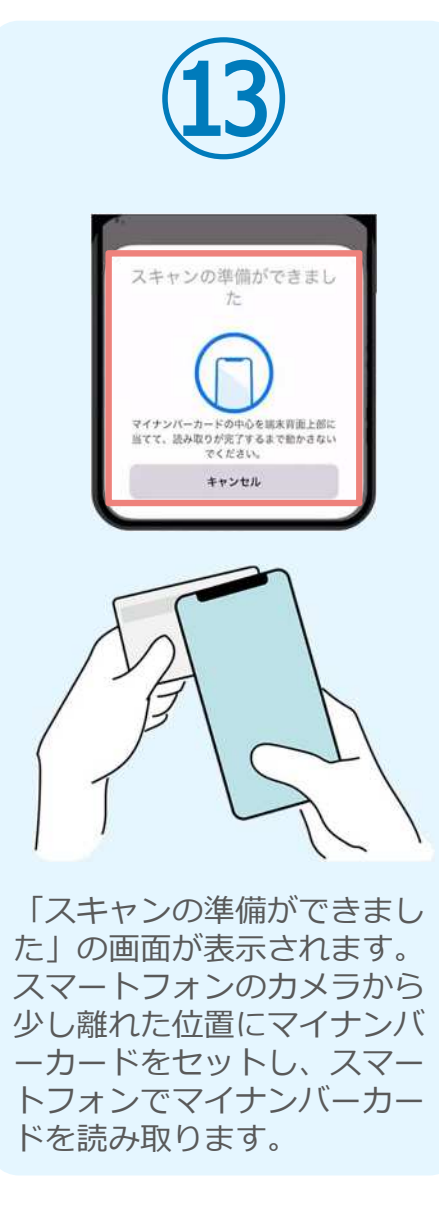

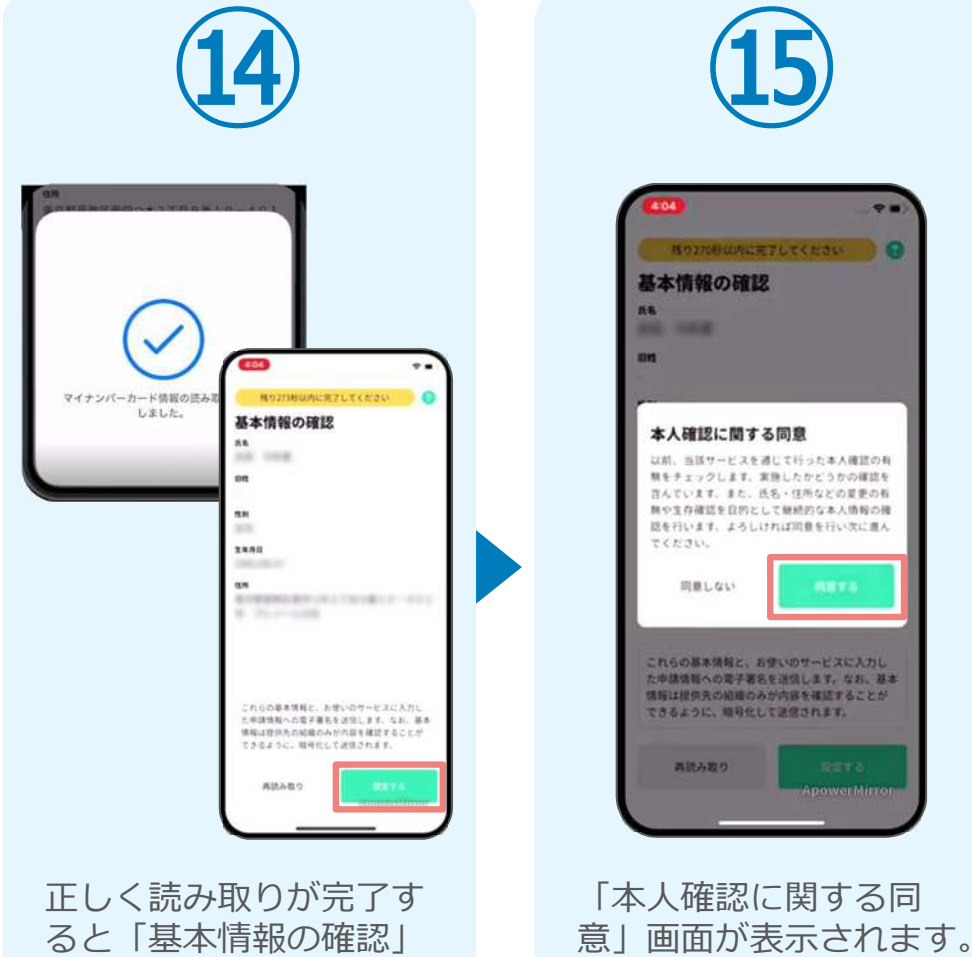

画面が表示されます。内

容を確認し、「設定す

る」をタップします。

ROIMBURGETURCESU 本人確認に関する同意 以前、当該サービスを通じて行った本人確認の有 無をチェックします. 実施したかどうかの確認を 含んています、また、氏名・住所などの変更の有 無や生存諸世を目的として経緯的な本人情報の様 認を行います、ようしければ問意を行い次に進ん これらの基本情報と、お使いのサービスに入力し た申請慎務への電子署名を送信します。なお、基本 構築は提供売の組織のみが内容を確認することが できるように、暗号化して活信されます。 「本人確認に関する同

「同意する」をタップし

ます。

正しく公的個人認証されました xIDアプリを閉じて元のサイトやサービスに戻ってくだ 2秒後に自動でアプリのホーム画面に戻ります。 押さないでくだい 「正しく公的個人認証さ れました」と表示されま す。この時、「戻る」ボ タンを押さないでくださ い。PC画面を確認します。

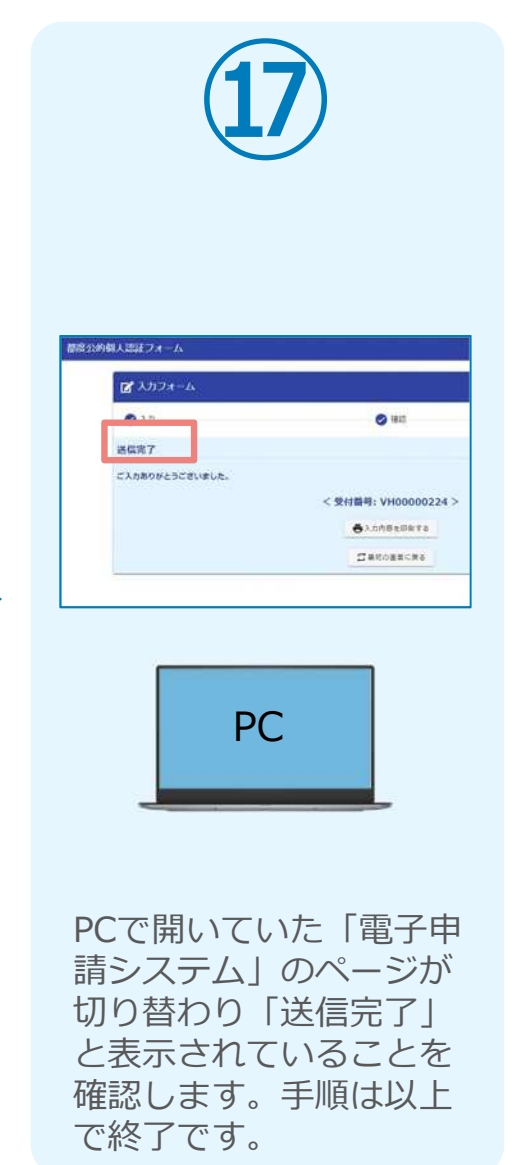